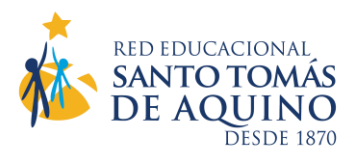

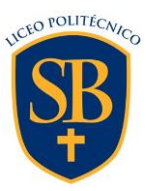

# MATRICULA ONLINE 2023 PARA ESTUDIANTES SARA BLINDER 2022

Estimados/as Padres, Madres y Apoderados/as.

Para optimizar nuestros tiempos, aprovechando la actual tecnología de administración de datos con que contamos, nuestra Red Educacional Santo Tomás de Aquino ha determinado realizar el próximo **Proceso de Matrícula Escolar 2023** (14 al 27 de diciembre), en modalidad a distancia (online). Ello implica que usted deberá contar con la siguiente información y realizar los siguientes pasos:

**1°. Contar con el Usuario y Clave de Apoderado/a Académico**: si no cuenta con esta información se la podrá solicitar al Profesor/a Jefe del curso. El Usuario y Clave que aparece en los Informes Parciales de Notas es de la estudiante por lo tanto no es la habilitada para este proceso.

**2°. Configurar su FIRMA ELECTRÓNICA**: para firmar el Contrato de Prestación de Servicios Educacionales.

### Paso 1: Ingreso de Usuario/a y Clave.

- Acceder a <u>https://schoolnet.colegium.com</u>. Lo puede hacer también directamente desde nuestra página web (<u>www.sarablinder.cl</u>), ícono "**SchoolNet Ingreso Apoderados**". Debe ingresar su usuario y contraseña.

(Si olvidó su contraseña, puede recuperarla en la misma plataforma, opción "¿Olvidaste tu contraseña?". Le solicitará el mismo correo electrónico que tiene en el sistema SchoolNet).

- Se desplegará un menú al costado izquierdo de la pantalla, donde tiene que seleccionar "Firma electrónica".

- Aparecerá un cuadro que le pedirá ingresar, nuevamente, su Usuario y Contraseña. Debe aceptar los términos y condiciones (click en cuadrado) y luego "*Continuar*".

#### Paso 2: Confirmación de datos.

- Aparecerán todos los datos que como apoderado/a haya ingresado nuestro liceo. Es fundamental que su número telefónico esté correcto pues a él llegará un mensaje de texto con el **Código de Activación** de su Firma Electrónica. El formato del número telefónico debe tener 9 dígitos (9XXXXXXX). Si los datos que aparecen son correctos, haga click en "*Confirmar datos*".

Si había datos incorrectos, haga click en "¿Qué pasa si la información no es correcta?". La aplicación le mostrará los datos en modalidad editable para cambiar lo que esté mal. Una vez que lo haya hecho, presionar "Aceptar".

#### Paso 3: Código de Activación.

- Aparecerá un cuadro con la opción "*Solicitar código*". Al hacer click en ella, recibirá un código por SMS a su número telefónico declarado.

- El código, de 8 caracteres, debe ingresarlo en los cuadros correspondientes. Uno por uno irán ubicándose automáticamente en los espacios en blanco.

- Finalmente, debe hacer click en "*Activar firma electrónica*". Aparecerá el mensaje: "*¡FELICITACIONES! Ya tienes tu firma electrónica Colegium activada*".

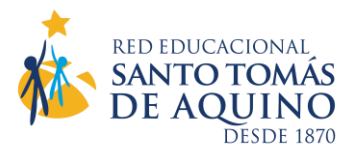

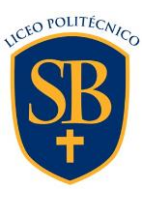

Si por alguna razón desea desactivar su firma, debe ingresar nuevamente a "*Firma electrónica*", hacer click en "*Deshabilitar firma*", y seguir los mismos 3 pasos anteriores.

## 3°. Reincripción y Matrícula 2023:

Este período estará operativo entre el 14 y 27 de diciembre. No podrá acceder a él ni antes ni después.

Puede ingresar a través de las siguientes opciones:

- Nuestra página web: <u>www.sarablinder.cl</u>. Al final de ella aparece el ícono "**Colegium Reinscripciones**", o digitando, en su navegador web, directamente: https://reinscripciones.colegium.com

- Seleccione la opción "Matrícula en línea".
- Actualice la información personal y familiar que corresponda.
- Revise y valide los datos de "*Apoderado Académico*" en la pestaña correspondiente. Click en "*Continuar*".
- Aparecerá la opción "Click aquí para visualizar el borrador del Contrato".
- Se desplegará el Contrato de Prestación de Servicios Educacionales.
- Para avanzar debe ACEPTAR las condiciones definidas.